## PROCESSO SELETIVO ON-LINE

## PELO CANDIDATO

## 1º Passo:

Acesse o endereço http://sistemas.usp.br/marteweb/ e clique em Processo Seletivo

| 🖉 Marteweb - Windows Internet Explorer |                                                                      |                        |
|----------------------------------------|----------------------------------------------------------------------|------------------------|
|                                        | 🖌 🚧 🗙 Google                                                         | P -                    |
| 🔶 🛠 😁 - 💴 Marteweb 🗙 🏈 Rec             | adastramento Anual 🛛 🕞 Pág                                           | na 🔹 🎯 Ferramentas 👻 🎇 |
|                                        |                                                                      | ~                      |
|                                        | Universidade de São Paulo                                            |                        |
|                                        |                                                                      | l i                    |
| Recursos Humanos                       |                                                                      |                        |
| Ajuda<br>Processo Solativa             | 1 anto                                                               |                        |
| Processo Selectivo                     |                                                                      |                        |
| Acesso Restrito                        | web                                                                  |                        |
| Entrar<br>Esqueci a Senha              | 116.0                                                                |                        |
| Primeiro Acesso                        | Sistema de Recursos Humanos                                          |                        |
|                                        | Melhor visualizado em 800x600 com Internet Explorer 5.x ou superior. |                        |
|                                        |                                                                      |                        |
|                                        |                                                                      |                        |
|                                        |                                                                      |                        |
|                                        |                                                                      |                        |
|                                        |                                                                      |                        |
|                                        |                                                                      |                        |
|                                        |                                                                      |                        |
|                                        |                                                                      |                        |
|                                        |                                                                      |                        |
|                                        |                                                                      |                        |
|                                        |                                                                      |                        |
|                                        |                                                                      |                        |
|                                        |                                                                      |                        |
|                                        |                                                                      | ~                      |
| Concluído                              | 😔 Internet                                                           | 🔍 100% 🔻 🛒             |

### 2º Passo:

Selecione o "Campus" e a "Função" e clique no botão "Avançar"

| 🌈 Marteweb - Wind | lows Internet Explorer             |                                                                                       |                    |                        |
|-------------------|------------------------------------|---------------------------------------------------------------------------------------|--------------------|------------------------|
| 30 - 15 http      | ://sistemas.usp.br/marteweb/proce  | ssoFormListar                                                                         | Google             | P -                    |
| 😭 🕼 🛄 Martewa     | eb                                 |                                                                                       | 🚹 🔹 🗟 🔹 🖶 🕈 🔂 Pági | na 🔹 🎯 Ferramentas 👻 🎇 |
|                   | ISP                                | Universidade de São Paulo<br>BRASIL                                                   |                    |                        |
|                   | Recursos Humanos<br>Ajuda          | Processos Seletivos                                                                   |                    |                        |
|                   | Processo Seletivo                  | Meus processos Imprimir boleto                                                        |                    |                        |
|                   | Acesso Restrito<br>Entrar          | Para visualizar Editais de abertura de processos seletivos,<br>acesse www.usp.br/drh. |                    |                        |
|                   | Esqueci a Senha<br>Primeiro Acesso | Escolha Campus, Função ou ambos:                                                      |                    |                        |
|                   |                                    | Campus: - Selecione - 💙<br>Função: - Selecione - 💙                                    |                    |                        |
|                   |                                    | Avançar                                                                               |                    |                        |
|                   |                                    | Créditos   Fale conosco                                                               |                    |                        |
|                   |                                    | © 1999 - 2008 - Departamento de Informática da C                                      | Codage/USP         |                        |
|                   |                                    |                                                                                       |                    |                        |
|                   |                                    |                                                                                       |                    |                        |
|                   |                                    |                                                                                       |                    |                        |
|                   |                                    |                                                                                       |                    |                        |
|                   |                                    |                                                                                       |                    |                        |
|                   |                                    |                                                                                       | A Internet         | ▲ 1008/                |

Será habilitada a seguinte tela:

| Marteweb - Windows Internet Explorer    |                                                                                       |                                            |                     |
|-----------------------------------------|---------------------------------------------------------------------------------------|--------------------------------------------|---------------------|
| C C T I I I I I I I I I I I I I I I I I | cessoFormListar                                                                       | Google                                     | P                   |
| 😪 🛠 😫 🕶 Marteweb 🛛 🗙 🏈 Re               | ecadastramento Anual 🔯 Sony + Diversão = Alp                                          | 🖌 Home 🔹 🔝 Feeds 🔹 🖶 Imprimir 🔹 🔂 Página 🔹 | • 💮 Ferramentas 👻 👋 |
|                                         | Universidade de São P                                                                 | aulo                                       | ~                   |
| Recursos Humanos<br>Ajuda               | Processos Seletivos                                                                   |                                            |                     |
| Processo Seletivo                       | Meus processos Imprimir boleto                                                        |                                            |                     |
| Acesso Restrito<br>Entrar               | Para visualizar Editais de abertura de processos sele<br>acesse www.usp.br/drh.       | tivos,                                     |                     |
| Esqueci a Senha<br>Primeiro Acesso      | Escolha Campus, Função ou ambos:                                                      |                                            |                     |
|                                         | Campus: - Selecione - Y<br>Função: - Selecione - Y<br>Selecione - Pedreiro<br>Avançar |                                            |                     |
|                                         | Créditos   Fale<br>© 1999 - 2008 - Departamento de l                                  | conosco<br>nformática da Codage/USP        |                     |
|                                         |                                                                                       |                                            |                     |
|                                         |                                                                                       |                                            |                     |
|                                         |                                                                                       |                                            |                     |
|                                         |                                                                                       | <b>A</b> Thurst                            | ● 10000             |
| onciulao                                |                                                                                       |                                            | ₹ 100% ▼            |

Escolha o processo seletivo no qual pretende se candidatar clicando sobre a função.

| 🖉 Marteweb - Windows Internet Explorer         |                             |                   |                                           |                    |                         |
|------------------------------------------------|-----------------------------|-------------------|-------------------------------------------|--------------------|-------------------------|
| G - Intr://sistemas.usp.br/marteweb/pi         | rocessoListar               |                   | ✔ 4                                       | + 🗙 Google         | P -                     |
| 🚖 🔅 - 🍱 Marteweb 🛛 🗙 🏈                         | Recadastramento Anual 🛛 🛅 S | iony + Diversão = | Alp Home • 🔂 Feeds                        | 🖶 Imprimir 🔹 🔂 Pág | ina 🔹 🕥 Ferramentas 🔹 🎽 |
| _UST                                           | Universi                    | dade d            | e São Paulo                               |                    |                         |
| Recursos Humanos<br>Ajuda<br>Processo Seletivo | Processos Seletivos         |                   |                                           |                    |                         |
| Acesso Restrito                                | Edital                      | Função            | Unidade                                   | Campus             |                         |
| Entrar<br>Esqueci a Senha                      | USP 353/2008                | Pedreiro          | Universidade de São Paulo                 |                    |                         |
| Primeiro Acesso                                | Página 1 de 1 [Total        | de registros: 1   | 1                                         |                    |                         |
|                                                | .ci                         |                   | Créditos   Fale conosco                   |                    |                         |
|                                                |                             | © 1999 - 2008 -   | Departamento de Informática da Codage/USP |                    |                         |
|                                                |                             |                   |                                           |                    |                         |
|                                                |                             |                   |                                           |                    |                         |
|                                                |                             |                   |                                           |                    |                         |
|                                                |                             |                   |                                           |                    |                         |
|                                                |                             |                   |                                           |                    |                         |
|                                                |                             |                   |                                           |                    |                         |
|                                                |                             |                   |                                           |                    | ~                       |
| Concluído                                      |                             |                   |                                           | 😜 Internet         | 🔍 100% 🔻 💡              |

Informe seu Número USP (caso tenha algum vínculo com a USP) e Data de Nascimento; ou CPF e Data de nascimento. Clique no botão "**Avançar**" para habilitar a ficha de inscrição.

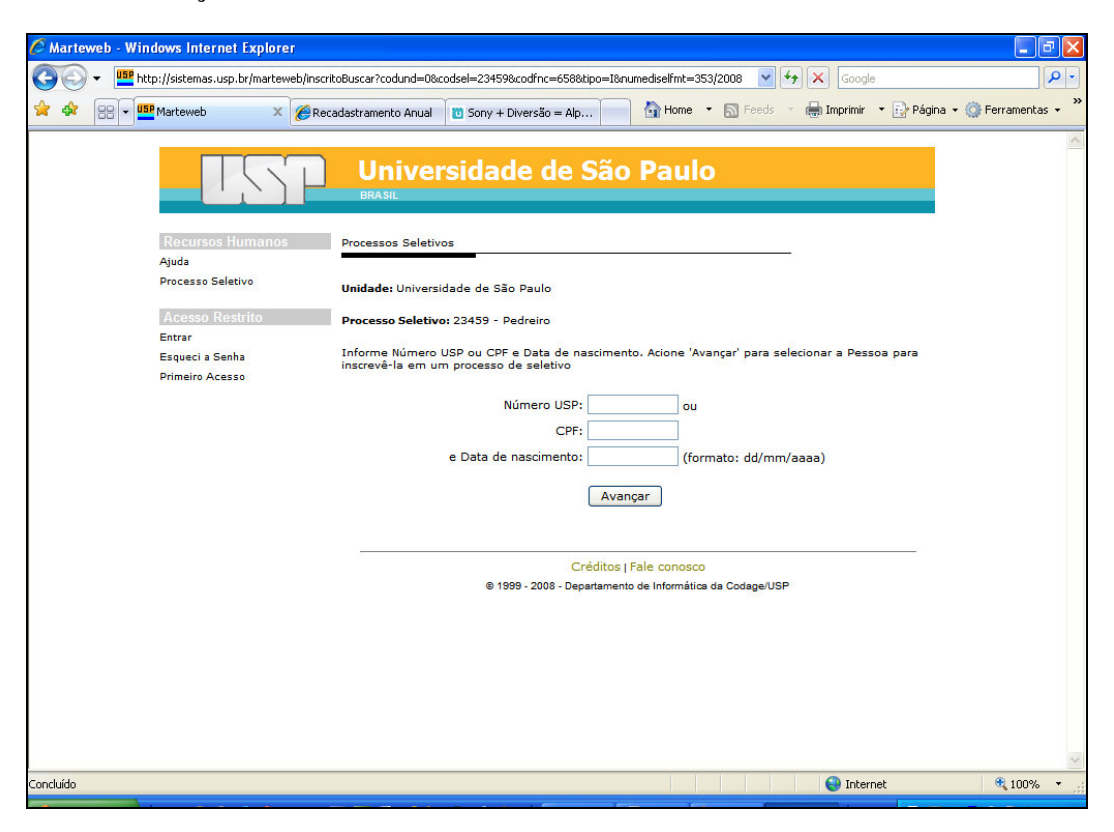

| , http://sistemas.usp.br/marteweb/ |                                                                                                    |
|------------------------------------|----------------------------------------------------------------------------------------------------|
| Marteweb 3                         | 🗙 🍘 Recadastramento Anual 👘 Home 🔹 🔂 Foods 👘 Imprimir 🔹 🔂 Pógina + 🎯 Ferramentas                                                                                                    |
|                                    | Universidade de São Paulo                                                                                                    |
|                                    | ORASIL                                                                                                    |
| Recursos Humanos<br>Aiuda          | Ficha de Inscrição em Processo Seletivo                                                                                                    |
| Processo Seletivo                  | Unidade: Universidade de São Paulo                                                                                                    |
| Acesso Restrito                    | Processo Seletivo: 23459 - Pedreiro                                                                                                    |
| Esqueci a Senha                    |                                                                                                    |
| Primeiro Acesso                    |                                                                                                    |
|                                    | Dados Pessoais                                                                                                    |
|                                    | Nome *                                                                                                    |
|                                    | Nacionalidade *                                                                                                    |
|                                    | CPF/CIC * 12345687896-86                                                                                                    |
|                                    | Estado Civil *                                                                                                    |
|                                    | Sexo *                                                                                                    |
|                                    | E-mail                                                                                                    |
|                                    | Documento Principal                                                                                                    |
|                                    | Tipo "                                                                                                    |
|                                    | Expedidor *                                                                                                    |
|                                    | Dt Expedição *                                                                                                    |
|                                    | Liduu                                                                                                    |
|                                    | Titulo de Eleitor                                                                                                    |
|                                    | Numero *                                                                                                    |
|                                    | Zona *                                                                                                    |
|                                    | Certificado Militar                                                                                                    |
|                                    | Reservista/RA *                                                                                                    |
|                                    | Dt Expedição * ou ano                                                                                                    |
|                                    | Documento de Habilitação                                                                                                    |
|                                    | Número                                                                                                    |
|                                    |                                                                                                    |
|                                    | Endereço                                                                                                    |
|                                    | Nº *                                                                                                    |
|                                    | Complemento                                                                                                    |
|                                    | Estado *                                                                                                    |
|                                    | Cidade *                                                                                                    |
|                                    |                                                                                                    |
|                                    | Telefones                                                                                                    |
|                                    | * Obrigatório pelo menos um número                                                                                                    |
|                                    | Residencial DDD()                                                                                                    |
|                                    | Nome recado                                                                                                    |
|                                    | Celular DDD( )                                                                                                    |
|                                    | Estou em dia com as obrigações resultantes da                                                                                                    |
|                                    | Legislação Eleitoral ? * Serviço Militar ?*                                                                                                    |
|                                    | Sim Sim Não                                                                                                    |
|                                    | Portador de Deficiência ? *                                                                                                    |
|                                    | ◯ Sim ◯ Não                                                                                                    |
|                                    |                                                                                                    |
|                                    |                                                                                                    |
|                                    | Curso:                                                                                                    |
|                                    | 🔘 Completo 🔘 Incompleto                                                                                                    |
|                                    | Credencial/Registro Profissional                                                                                                    |
|                                    | Número                                                                                                    |
|                                    | Os campos marcados com * são de preenchimento obrigatório.                                                                                                    |
|                                    | "Declaro verdadeiras as informações aqui prestadas e estou ciente que qualquer falsa<br>alegação ou omissão de informações, conforme disposto em Edital, implicará em minha<br>exclusão do processo seletivo, sujetando me, anda, às penas da le." |
|                                    | Inscrever                                                                                                    |
|                                    |                                                                                                    |

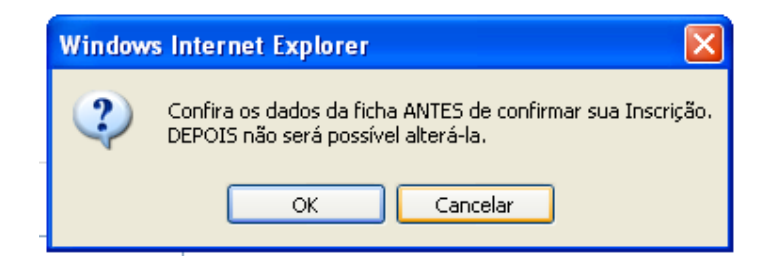

**ATENÇÃO:** Uma vez inscrito, o candidato não mais poderá alterar nenhum dado da ficha de inscrição.

# 6º Passo - Gerar boleto para pagamento da taxa de inscrição:

Clique no *link* "Gerar Boleto", imprima o boleto bancário referente à taxa de inscrição no processo seletivo e providencie o pagamento junto à rede bancária durante o período de inscrição.

| 🖉 Marteweb -        | Windows Internet Explorer         |                                                           |                                  |                        |
|---------------------|-----------------------------------|-----------------------------------------------------------|----------------------------------|------------------------|
| <b>C</b> - <b>I</b> | http://sistemas.usp.br/marteweb/i | nscritoInscrever                                          | Google                           | <u>-</u> ۹             |
| 🚖 🏟 😁               | 🕶 💶 Marteweb 🛛 🗙 🄏                | Recadastramento Anual 🔯 Sony + Diversão = Alp 🔄 🏠 Home    | 🝷 🔝 Feeds 🔹 🖶 Imprimir 🝷 🔂 Págir | ia 🔹 🎯 Ferramentas 👻 🎇 |
|                     |                                   | Universidade de São Paul                                  | lo                               | <u>~</u>               |
|                     | Recursos Humanos<br>Ajuda         | Ficha de Inscrição em Processo Seletivo                   |                                  |                        |
|                     | Processo Seletivo                 | Unidade: Universidade de São Paulo                        |                                  |                        |
|                     | Acesso Restrito                   | Processo Seletivo: 23459 - Pedreiro                       |                                  |                        |
|                     | Esqueci a Senha                   | Gerar boleto                                              |                                  |                        |
|                     | Primeiro Acesso                   |                                                           |                                  |                        |
|                     |                                   | Ger Acrobat<br>Reader Plugin para visualização do Boleto. |                                  |                        |
|                     |                                   | Créditos   Fale conose                                    | co                               |                        |
|                     |                                   | © 1999 - 2008 - Departamento de Informát                  | ica da Codage/USP                |                        |
|                     |                                   |                                                           |                                  |                        |
|                     |                                   |                                                           |                                  |                        |
|                     |                                   |                                                           |                                  |                        |
|                     |                                   |                                                           |                                  |                        |
|                     |                                   |                                                           |                                  |                        |
|                     |                                   |                                                           |                                  |                        |
|                     |                                   |                                                           |                                  |                        |
|                     |                                   |                                                           | <b>A</b>                         | <u>~</u>               |
| Concluido           |                                   |                                                           | 🥶 Internet                       | ₫ 100% ▼               |

**ATENÇÃO:** O pagamento da inscrição deverá ser feito exclusivamente nas agências bancárias através do boleto.

| C h     | ttp://siste | mas.usp.br/martew                          | eb/gerar               | Boleto?codse            | l=234            | i9&codinssel='      | 1 - W  | indows Inte       | ernet Explo  | rer                |             |                         |                         |                      |                                 |
|---------|-------------|--------------------------------------------|------------------------|-------------------------|------------------|---------------------|--------|-------------------|--------------|--------------------|-------------|-------------------------|-------------------------|----------------------|---------------------------------|
| 0       | <b>•</b>    | 5P<br>http://sistemas.usp.bi<br>bill       | /martewet              | )/gerarBoleto?co        | dsel=234         | 159&codinssel=1     |        |                   |              |                    | <b>v</b> 49 | K Goog                  | e                       |                      | ٩                               |
| 숥       |             | ittp://sistemas.usp.br/ma                  | rteweb/gei             | rarBoleto?codsel.       |                  |                     |        |                   | 🟠 Hon        | ne 🔹 🔝 Fe          | eds T       | imprimir 💮              | 🔹 🔂 Pág                 | gina 🔹 🌍 Fer         | ramentas 🔻                      |
| H       | Salvar uma  | cópia 🚔 🤮 🏟                                | Pesquisa               | 🚺 🚺 🛯                   | elecionar        | ) 📷 🛛 🔍 🕶           |        | Θ [               | 122% -       | €   ₽}•            |             | <b>~</b> • 🗈            | <b>¥!</b> W             | Use formula<br>em ve | ários eletrônico<br>12 de papel |
| 8       |             |                                            |                        |                         |                  |                     |        |                   |              |                    |             |                         |                         |                      |                                 |
| Págine  |             | Informações ao :                           | Sacado:                |                         |                  |                     |        |                   |              |                    |             |                         |                         |                      |                                 |
|         |             |                                            |                        |                         |                  |                     |        |                   |              |                    |             |                         |                         |                      |                                 |
|         |             | Referente ao pag<br>Processo seletiv       | gamento<br>Zo 2345     | da taxa de<br>9         | e inso           | crição de Va        | almiı  | Barbosa           | Silva, (     | CPF 10497          | 742802      |                         |                         |                      |                                 |
|         |             | Edital USP 353/2<br>Código: 1              | 2008 (P                | edreiro - N             | Univer           | rsidade de S        | São E  | Paulo)            |              |                    |             |                         |                         |                      |                                 |
|         |             | -                                          |                        |                         |                  |                     |        |                   |              |                    |             |                         |                         |                      |                                 |
|         |             |                                            |                        |                         |                  |                     |        |                   |              |                    |             |                         |                         |                      |                                 |
|         |             |                                            |                        |                         |                  |                     |        |                   |              |                    |             |                         |                         |                      |                                 |
| ******* |             |                                            |                        |                         |                  |                     |        |                   |              |                    |             |                         |                         |                      |                                 |
|         |             |                                            |                        |                         |                  |                     |        |                   |              |                    |             |                         |                         |                      |                                 |
|         |             |                                            |                        |                         |                  |                     |        |                   |              |                    |             |                         |                         |                      |                                 |
| so      |             | Observações para                           | a impres               | são do boleto           | :<br>la finta    |                     |        |                   |              |                    |             |                         |                         |                      |                                 |
| Anex    |             | - Imprimir em folha                        | i branca i<br>ntilbada | no formato A4           | ou Car           | ta, em qualidad     | de nor | rmal              |              |                    |             |                         |                         |                      |                                 |
| 8       |             | Klong Ca                                   |                        |                         |                  |                     |        |                   |              |                    |             |                         |                         |                      |                                 |
| nentári |             | Banco Nossa Caixa                          | S.A.                   | de São Daula            |                  | I- 6202552000       | 0104)  |                   |              |                    |             |                         |                         |                      |                                 |
| Cor     |             | Nome do Cliente                            | ersidade               | de Sao Paulo            | CNP              | 3. 6302553000       | Data   | de Vencimento     |              |                    | Valor Co    | ibrado                  | ECIBO DE                | SACADO               |                                 |
|         |             | Valmir Barbosa S<br>Agência / Código do Co | Silva<br>edente        |                         | Nosso Nú         | imero               | 19/1   | 2/2008            |              |                    | Autenti     | 17,00<br>cacão Mecânic  |                         |                      |                                 |
| 8       | 1           | 861 / 13000007-/                           | 1                      |                         | 990017           | 9710                |        |                   | 1            |                    | Platenta    | uayao modariidi         | ,                       | I                    |                                 |
| Página  |             |                                            |                        |                         |                  |                     |        |                   |              |                    |             |                         |                         |                      |                                 |
|         |             |                                            |                        |                         |                  |                     |        |                   |              |                    |             |                         |                         |                      |                                 |
|         |             | Banco Nossa Caixa                          | S.A.                   | 151                     |                  | 15199.90            | 012    | 79710.            | 864301       | 00007.1            | 5151        | 17 3 409                | 10000                   | 001700               |                                 |
|         |             | Local de Pagamento                         | almonto r              | na Nasaa Caiv           | ia Nai           | Panao               |        |                   |              |                    | Ve          | encimento               | 2/2009                  |                      |                                 |
|         |             | Cedente                                    | aimente r              | ia Nossa Caix           | a - Nos          | so banco            |        |                   |              |                    | Ag          | 19/1<br>jência / Código | do Cedente              |                      |                                 |
|         |             | Universidade de S<br>Data Documento        | Nº do Docu             | o (CNPJ: 630<br>umento  | 255300<br>Espéci | 00104)<br>e Doc.    | Ace    | te                | Data Process | amento             | No          | 864 / 1300              | 00007-4<br>Cód. Do Docu | mento                |                                 |
|         |             | 08/12/2008                                 |                        | Carteira                |                  | RC<br>Espécie Monda |        | A<br>Ounotidada M | 08/12/2      | 008<br>Valor Monda | 1=          | 99001797                | 10                      |                      |                                 |
|         |             | USU UU BANCU                               |                        | CDIR                    |                  | R\$                 |        | Quantituade M     | oeda         | valor moeda        | 15          | 17,0                    | 0                       |                      |                                 |
|         |             | Instruções<br>Referente ao pag             | amento c               | la taxa de inso         | crição p         | ara o processo      | selet  | ivo 23459 E       | dital USP 3  | 53/2008            | (-)         | Desconto / Abi          | atimento                |                      |                                 |
|         |             | (Pedreiro - Univer<br>Não receber apó      | rsidade d<br>s o venci | e São Paulo).<br>mento. |                  |                     |        |                   |              |                    | (-)         | Outras Deduçõ           | bes                     |                      |                                 |
| *****   |             | Não haverá devo                            | olução da              | taxa.                   |                  |                     |        |                   |              |                    | (*          | ) Mora / Multa          |                         |                      |                                 |
|         |             | Unidade Cedente                            | 1000 10 10             |                         |                  |                     |        |                   |              |                    | (+          | ) Outros Acréso         | imos                    |                      |                                 |
|         |             | Reitoria da Universidade de São Paulo      |                        |                         |                  |                     |        |                   |              |                    |             |                         |                         |                      |                                 |
| exos    |             | Sacado                                     |                        |                         |                  |                     |        |                   |              |                    |             | ,0                      | -                       |                      |                                 |
| W AU    |             | Valmir Barbosa S                           | ilva                   |                         |                  |                     |        |                   |              |                    |             |                         |                         |                      |                                 |
| rios    |             |                                            |                        |                         |                  |                     |        |                   |              | Código de Baix     | a           |                         |                         |                      |                                 |
| omentá  |             |                                            |                        |                         |                  |                     |        |                   | Au           | tenticação Mecá    | ànica       | FICHA                   | DE COMPI                | ENSAÇÃO              |                                 |
| Ŭ<br>   |             |                                            |                        |                         |                  |                     |        |                   |              |                    |             |                         |                         |                      |                                 |
|         |             |                                            |                        |                         |                  |                     |        |                   |              |                    |             |                         |                         |                      |                                 |
| Ξ       |             |                                            |                        |                         |                  |                     | 1 de 1 |                   |              | 0                  |             |                         |                         |                      |                                 |
| Concl   | uído        |                                            |                        |                         |                  |                     |        |                   |              |                    |             |                         | Zona des                | conhecida            |                                 |

**Dica**: Caso não imprima o boleto bancário logo após a inscrição, clique novamente em **Processo Seletivo** e clique no *link* **Meus processos**, informe seu Número USP ou CPF e Data de nascimento, clique em Avançar.

| Harteweb - Windows Internet Explorer                                                                             |                                                                                                    |                                                                       |                 | 🖬 🖬 🔀                        |
|----------------------------------------------------------------------------------------------------|----------------------------------------------------------------------------------------------------|-----------------------------------------------------------------------|-----------------|------------------------------|
| 😋 🕞 👻 http://sirius2.rusp.recad.usp.br:8080/m                                                                    | narteweb/processoFormListar                                                                                                    |                                                                       | Google 🖌 🖌      | P -                          |
| Arquivo Editar Exibir Favoritos Ferramentas                                                                      | Ajuda                                                                                                    |                                                                       |                 |                              |
| 🚖 🔅 😑 💌 Mensagens 👔 Folha Onlin 🚦                                                                                | 🛐 G1 - O Port 🔀 Gmail - Cai 🏼 🏉 Prote                                                                                                    | os 🏾 🏉 Marteweb 🗴                                                     | 📄 🟠 • 🗟 • 🖶 • 🖻 | • Página 👻 🌍 Ferramentas 👻 🎇 |
| Recursos Humanos<br>Ajuda<br>Processo Seletivo<br>Acesso Restrito<br>Entra<br>Esqueci a Senha<br>Primeiro Acesso | Universidade de<br>BRASIL<br>Processos Seletivos<br>Meus processos Imprimir boleto<br>Para visualizar Editais de abertura de<br>acesse www.usp.br/drh.<br>Escolha Campus, Função ou ambos:<br>Campus: -Sel<br>Função: -Sel<br>Avz<br>0 1999-2008-1 | ecione -<br>créditos   Fale conosco<br>Papartamento de Informática da | Codage/USP      | _                            |
|                                                                                                    |                                                                                                    |                                                                       |                 | X                            |
| http://sirius2.rusp.recad.usp.br:8080/marteweb/processoIns                                                       | critoFormListar?tipo=M                                                                                                    |                                                                       | 😜 Internet      | 🔍 100% 🔻 📑                   |

Clique no ícone "Boleto" ao lado da coluna Edital, confira e imprima o boleto.

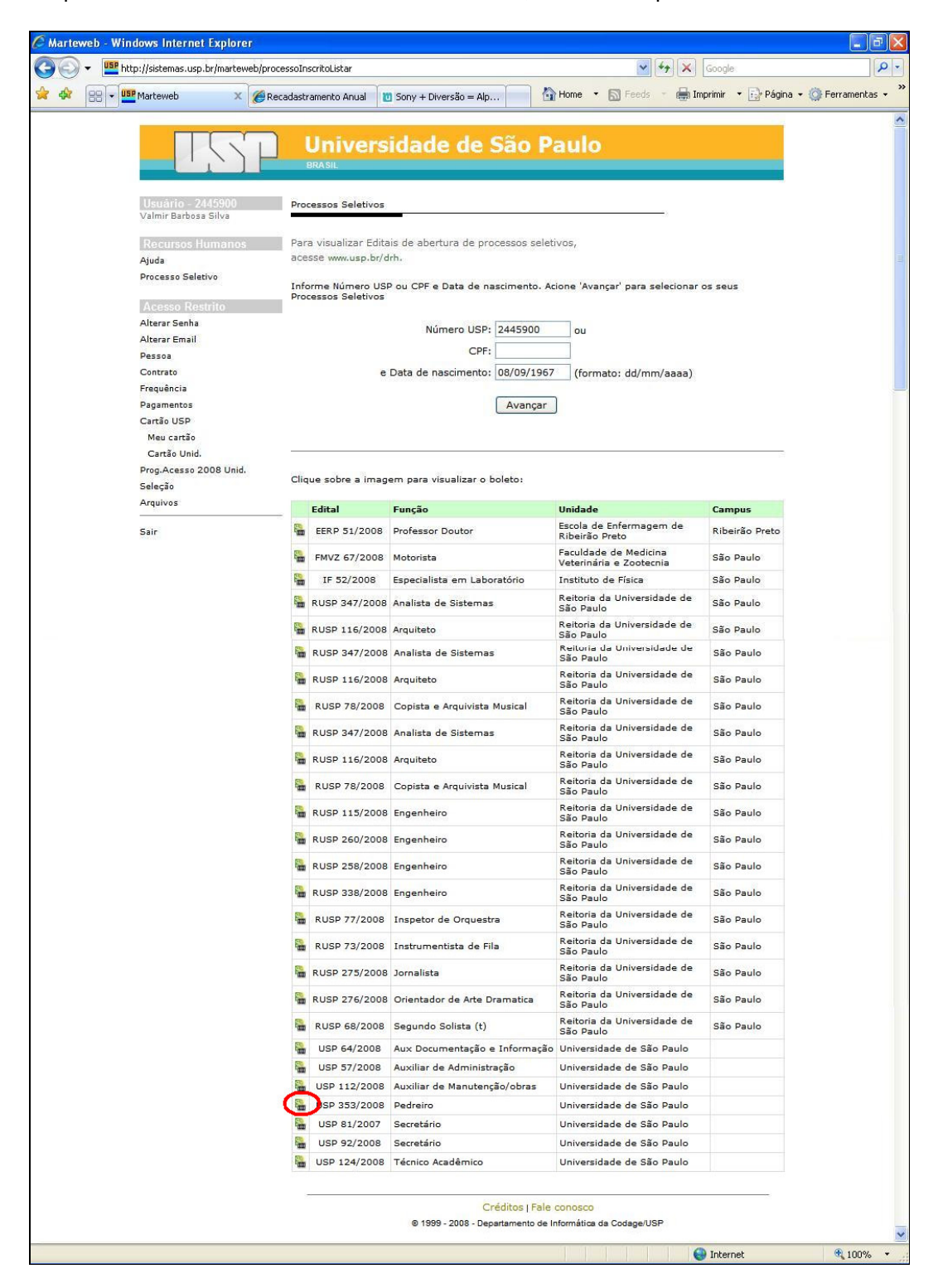